## Procedimiento Cambio de contraseña Canvas

| Accede<br>a tu         | <b>Wiversidad de</b><br><b>CELAYA</b><br>Nombre de Usuario<br>Matricula<br>Contraseña                                                                                                    |                                                                    | * 1988 *                                                                                                    |
|------------------------|----------------------------------------------------------------------------------------------------|--------------------------------------------------------------------|----------------------------------------------------------------------------------------------------|
| cuenta<br>de<br>Canvas | <ul> <li>erreneree</li> <li>erreneree</li> <li>for bernanezca conectado<br/>(Jotidó la contraseña)</li> <li>Maia entraseña</li> <li>Maia entraseña</li> <l< td=""><th>2<br/>2<br/>2<br/>2<br/>2<br/>2<br/>2<br/>2<br/>2<br/>2<br/>2<br/>2<br/>2<br/>2</th><td>× Nombre del usuario Cerrar sesión Notificaciones Archivos Configuraciones Código QR para iniciar sesión en dispositivos móviles</td></l<></ul> | 2<br>2<br>2<br>2<br>2<br>2<br>2<br>2<br>2<br>2<br>2<br>2<br>2<br>2 | × Nombre del usuario Cerrar sesión Notificaciones Archivos Configuraciones Código QR para iniciar sesión en dispositivos móviles |

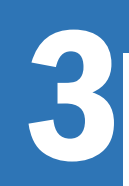

| Direcciones de<br>correo electrónico | Da clic er |
|--------------------------------------|------------|
| Usuario @udec.ed ★                   | las        |
| + Dirección de correo electrónico    | configura  |
| Otros contactos Tipo                 |            |
| + Método de contacto                 |            |

tar

es

## Nota:

Recuerda no usar una contraseña que involucre datos como tu nombre, fecha de cumpleaños. Te recomendamos usar contraseñas que contengan mayúsculas, números y caracteres especiales.

|                                                               |                   | * 1988 * |
|---------------------------------------------------------------|-------------------|----------|
|                                                               |                   |          |
|                                                               |                   |          |
| Contraseña:                                                   | Cambiar contraser | ia       |
|                                                               |                   |          |
| Contraseña para:                                              | Usuario           | •        |
| Contraseña para:<br>Contraseña anterior:                      | Usuario           | ~        |
| Contraseña para:<br>Contraseña anterior:<br>Nueva contraseña: | Usuario           |          |

Introduce la nueva contraseña, recuerda que debe tener como mínimo 8 dígitos